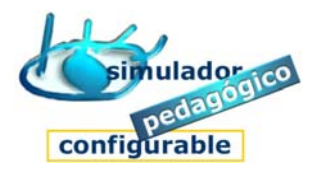

## Cómo crear/modificar módulos/cuadernos Cognitiva

## (Herramienta Autor)

## Crear/modificar Módulos/cuadernos Cognitiva

- 1. Pulsar la opción Área de contenidos Cognitiva
- 2. Pulsar la opción Módulos/cuadernos Cognitiva. Crear/consultar/editar
- 3. Pulsar la opción Crear Módulo/cuaderno
- 4. Seguir las indicaciones del Asistente:
  - 1º Escribir el nombre del módulo/cuaderno
    - Pulse Siguiente
  - 2º Seleccionar Objetos/talleres para asignar al Módulo/cuaderno
    - Pulse Agregar
    - Pulse Siguiente
  - 3º Configuración del aprendizaje 1
    - Introduzca los parámetros y pulse Siguiente
  - 4º Configuración del aprendizaje 1
    - Introduzca los parámetros y pulse Finalizar
  - 5º Comprobar contenido del módulo